# Turnitin User Guide

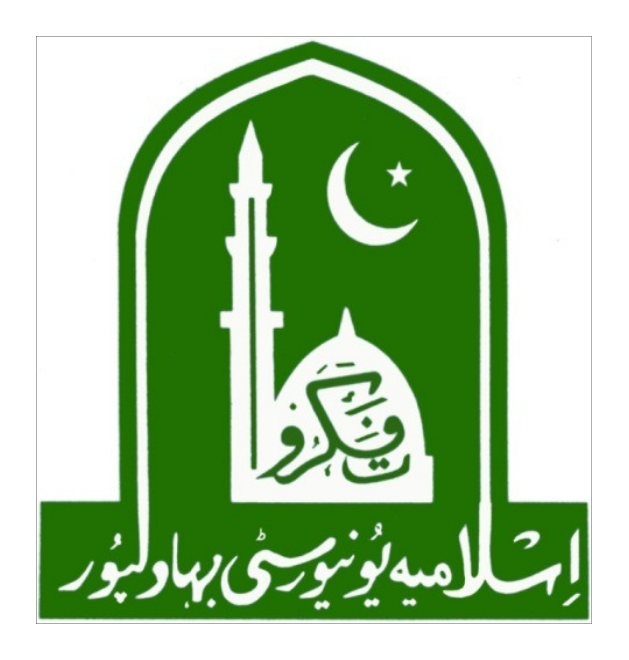

# Directorate of Information Technology The Islamía Uníversíty of Bahawalpur

#### 1. Enter your IUB Email & Password then Click on Sign In

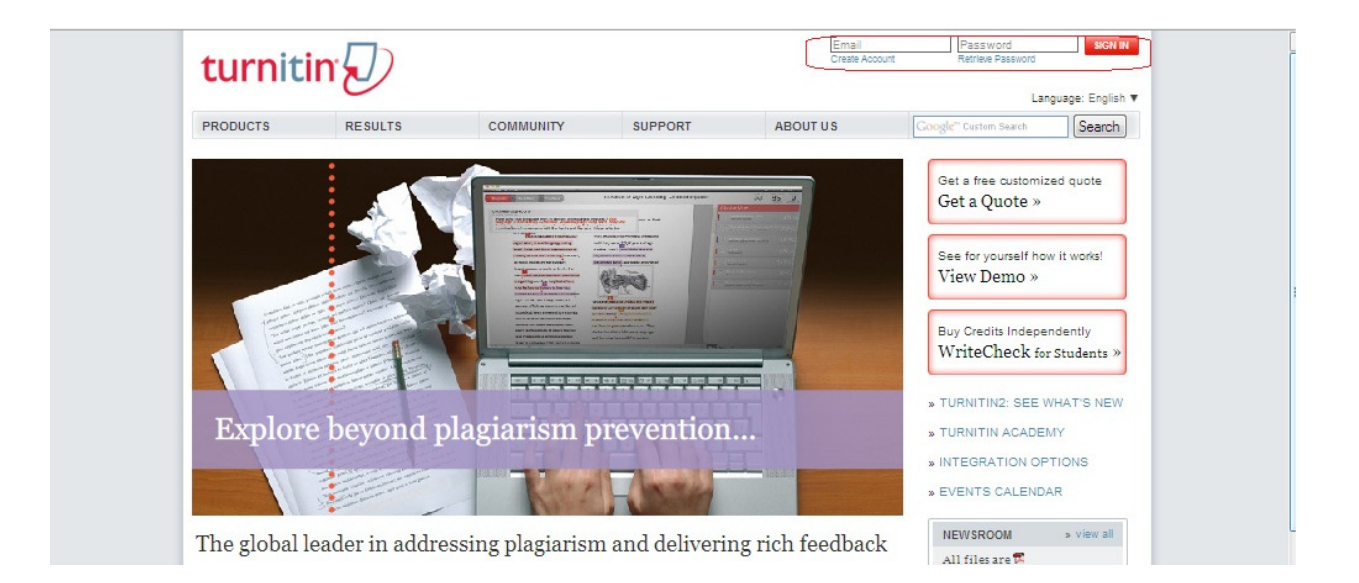

#### 2. Create your Class , Click on add a class

| turnit                                            |                                                                                                    | Messages   Instructor ♥   English ♥                                               | Feedback   Wha       | ts New   (2) F             | Help   Logoui                           |
|---------------------------------------------------|----------------------------------------------------------------------------------------------------|-----------------------------------------------------------------------------------|----------------------|----------------------------|-----------------------------------------|
| all classes                                       | join account (TA)                                                                                                 |                                                                                   |                      |                            |                                         |
| OW VIEWING: HOM                                   | E                                                                                                    |                                                                                   |                      |                            |                                         |
|                                                   |                                                                                                    |                                                                                   |                      |                            |                                         |
| bout this pag                                     | e<br>tor homepage. To create a class, click the add a class button. To                                            | display a class's assignments and papers, cli                                     | ick the class's name | e.                         |                                         |
| bout this pag<br>his is your instru<br>The Islar  | e<br>tor homepage. To create a class, click the add a class button. To<br>nia University Bahawalpur               | o display a class's assignments and papers, cli<br>Click on " add a cla           | ick the class's name | e.                         | add a class                             |
| Noout this pag<br>his is your instru<br>The Islar | e<br>tor homepage. To create a class, click the add a class button. To<br>nia University Bahawalpur               | o display a class's assignments and papers, cli<br>Click on " add a cla           | ick the class's name | e.                         | add a class                             |
| bout this pag<br>his is your instru-<br>The Islar | e<br>tor homepage. To create a class, click the add a class button. To<br>nia University Bahawalpur<br>class name | o display a class's assignments and papers, cli<br>Click on " add a cla<br>status | ick the class's name | e.<br>ired classes<br>edit | add a class<br>active classes<br>delete |

3. Fill the required information. Write your Class Name & Password.

e.g Class Name: demo1

password : d12345

class type: no change (standard class)

class end date: maximum class date duration is six months.

click on submit

|                                                                                                    | Info   Messages   Instructor ▼   English ▼   Feedback   What's New   (V) Help   Logout |
|----------------------------------------------------------------------------------------------------|----------------------------------------------------------------------------------------|
| all dasses join account join account (TA)                                                                                                    |                                                                                        |
| NOW VIEWING: HOME                                                                                                    |                                                                                        |
| About this page<br>To create a class, enter a class name and a class enrollment password. Click submit to add the class to young create a new class<br>class type • | our homepage. For a master class, you will also need to enter a TA join password.      |
| class name • Fill required<br>enrollment password •<br>class start date December 14, 2010<br>class end date<br>Jun 17 2011                                          |                                                                                        |
| submit                                                                                                    |                                                                                        |

#### 4. Now class is created with the name of demo1.

javaid iqbal | User Info | Messages | Instructor ▼ | English ▼ | Feedback | What's New | ⑦ Help | Logout turnitin all classes join account join account (TA) NOW VIEWING: HOME About this page This is your instructor homepage. To create a class, click the add a class button. To display a class's assignments and papers, click the class's name. The Islamia University Bahawalpur add a class all classes expired classes active cla class ID class name status statistics edit delete 3381917 demo1 Click on class name 0 1 active

Click the link of class name: demo1

#### 5. Now add your assignment name for this you click on new assignment

| turnit                                                       | inD                                           |                        |                                            |                               | javaid iqbal                           | User Info                         | Messages   Instr                    | ructor▼   Eng      | lish ▼   Feedbaok   V   | What's New   🕜 Hel  | p   Logout     |
|--------------------------------------------------------------|-----------------------------------------------|------------------------|--------------------------------------------|-------------------------------|----------------------------------------|-----------------------------------|-------------------------------------|--------------------|-------------------------|---------------------|----------------|
| assignments                                                  | students                                      | peer review            | grade book                                 | libraries                     | calendar                               | discussion                        | preferences                         |                    |                         |                     |                |
| NOW VIEWING: HO                                              | ME > DEMO1                                    |                        |                                            |                               |                                        |                                   |                                     |                    |                         |                     |                |
| About this pag<br>This is your class h<br>made to the assign | J <b>C</b><br>omepage. Click<br>ment. You can | the new assignments by | ent button to add a<br>clicking on the "Su | n assignment<br>bmit paper" o | to your class hor<br>ption in the assi | mepage. Click a<br>gnment's "More | n assignment's "V<br>actions" menu. | iew" button to vie | ew the assignment inbox | and any submissions | that have been |
| demo1                                                        | PAGE                                          |                        |                                            |                               |                                        |                                   |                                     | Click on " N       | New Assignment"         | + New As            | signment       |
|                                                              | _                                             | START                  | DUE                                        | _                             | POST                                   |                                   | STATU S                             | ACTIONS            |                         | _                   | _              |
| compluter a                                                  | pplication                                    |                        |                                            |                               |                                        |                                   |                                     |                    |                         |                     |                |
| PAPER                                                        |                                               | 08-12-10<br>10:55AM    | 09-19-1<br>11:59PM                         | 0                             | 09-19-10<br>11:59PM                    |                                   | 0 / 2<br>submitted                  | View               | More actions 🔻          |                     |                |

# 5.1 Select Paper Assignment and click on next step

|                                             |                       |                     |                                                                                                    |                                | javaid iqbal         | User Info   Mes                            | ages   Instructor                            | ▼   English ▼                            | Feedback        | What's Nev     | v   (?) Help | Logout |
|---------------------------------------------|-----------------------|---------------------|----------------------------------------------------------------------------------------------------|--------------------------------|----------------------|--------------------------------------------|----------------------------------------------|------------------------------------------|-----------------|----------------|--------------|--------|
| turniti                                     | n                     |                     |                                                                                                    |                                |                      |                                            |                                              |                                          |                 |                |              |        |
| assignments                                 | students              | peer review         | grade book                                                                                                    | libraries                      | calendar             | discussion                                 | preferences                                  |                                          |                 |                |              |        |
| NOW VIEWING: HOI                            | ME > DEMO1            |                     |                                                                                                    |                                |                      |                                            |                                              |                                          |                 |                |              |        |
| About this page<br>This is the first step i | e<br>in creating an i | sssignment. Use the | e radio buttons f                                                                                                    | o select an assi<br>ignment ty | gnment type. I<br>pe | Please note a pap                          | er assignment must                           | exist before any (                       | other assignmen | nt type can be | e created.   |        |
|                                             |                       |                     | Paper /                                                                                                    | Assignment                     | F                    | Paper Assignme                             | nt                                           |                                          |                 |                |              |        |
|                                             |                       |                     | review       grade book       libraries       celendar       discussion       preferences         tent. Use the radio buttons to select an assignment type. Please note a paper assignment must exist before any other assi       Select your assignment must exist before any other assi         Select your assignment type       Paper Assignment       Paper Assignment         Paper Assignment       Paper Assignment The paper assignment type is the base assignment for all other assignment types (PeerMark, Revision, and Reflection).         Revision Assignment       When creating a paper assignment there are three dates that instructors will need to set: the start date, the due date, and the post date.         Next Step       Next Step | se<br>evision,                 |                      |                                            |                                              |                                          |                 |                |              |        |
|                                             |                       |                     | Revision                                                                                                    | n Assignmer                    | nt v                 | Vhen creating a pa<br>nstructors will need | per assignment the<br>to set: the start date | re are three dates<br>e, the due date, a | that<br>and the |                |              |        |
|                                             |                       |                     | Reflect                                                                                                    | ion Assignme                   | ent P                | ost date.                                  |                                              |                                          |                 |                |              |        |
|                                             |                       |                     |                                                                                                    |                                |                      | Next Step                                  |                                              |                                          |                 |                |              |        |

## 5.2 Fill the required information

e.g assignment title: computer application point value: 1

submit

click the submit

| turnit                                                     | in D                                     |                                         |                                            |                                 |                                   |                       |                        | javald lopai   User Info   Messages   Instructor ▼   English ▼   Feedback   What's New   ⑦ Help   Logout )                                                                                                    |
|------------------------------------------------------------|------------------------------------------|-----------------------------------------|--------------------------------------------|---------------------------------|-----------------------------------|-----------------------|------------------------|----------------------------------------------------------------------------------------------------|
| assignments                                                | students                                 | peer review                             | grade book                                 | libraries                       | calendar                          | discussion            | preferences            |                                                                                                    |
| NOW VIEWING: HO                                            | ME > DEMO1                               |                                         |                                            |                                 |                                   |                       |                        |                                                                                                    |
| About this pa<br>To create an assig<br>search or view othe | ge<br>nment, enter an<br>r advanced assi | assignment title a<br>gnment options, c | nd choose the star<br>lick the "more optic | t and due dates<br>ons" button. | for the assignm                   | ent. If you like, you | can enter an additiona | assignment description. By default, papers submitted to this assignment will be checked against all of our databases. If you would like to create a custom                                                                                                    |
|                                                            |                                          |                                         |                                            |                                 | New Ass                           | ignment               | -                      |                                                                                                    |
|                                                            |                                          |                                         |                                            |                                 | gener<br>ssignment<br>point value | ral                   |                        | •       dates         start date •       •         •       10       0000         ar       •       •         due date •       •       •         our date •       •       •         our date •       •       •         our date •       •       •         post date •       •       •         ar       •       •         our date •       •       •         post date •       •       •         our date •       •       •         our date • |
|                                                            |                                          |                                         |                                            | 0                               | ± m                               | ore options           |                        |                                                                                                    |

## 6. assignment is added and now click on view

| turnitin                                                             | (                                       |                                         | javai                                               | diqbal   UserInfo                             | Messages   I                       | nstructor ▼   English ▼      | Feedback   What's New   ⑦        | Help   Logout     |
|----------------------------------------------------------------------|-----------------------------------------|-----------------------------------------|-----------------------------------------------------|-----------------------------------------------|------------------------------------|------------------------------|----------------------------------|-------------------|
| assignments students                                                 | peer review                             | grade book                              | libraries cale                                      | ndar discussion                               | preferenc                          | 985                          |                                  |                   |
| NOW VIEWING: HOME > DEMO                                             |                                         | W.                                      | alia di secondo                                     |                                               | - State                            |                              |                                  |                   |
| About this page                                                      |                                         |                                         |                                                     |                                               |                                    |                              |                                  |                   |
| This is your class homepage. Clic<br>made to the assignment. You can | k the new assignm<br>n submit papers by | ent button to add<br>clicking on the "S | an assignment to your o<br>ubmit paper" option in t | lass homepage. Click<br>the assignment's "Mor | an assignment's<br>e actions" menu | "View" button to view the as | signment inbox and any submissio | ns that have been |
| demo1                                                                |                                         |                                         |                                                     |                                               |                                    |                              | + New                            | Assignment        |
| CLASS HOMEPAGE                                                       |                                         |                                         |                                                     |                                               |                                    |                              |                                  |                   |
|                                                                      | START                                   | DUE                                     | PO                                                  | ST                                            | STATU S                            | ACTION S                     |                                  |                   |
| compluter application                                                |                                         |                                         |                                                     | Click on "                                    | View "                             |                              |                                  |                   |

0 / 2 submitted

View

More actions 💌

09-19-10 11:59PM

### 7. add the thesis for this you click on submit paper

09-19-10 11:59PM

08-12-10 10:55AM

PAPER

| turnit              | in 🕖            |                    |                      |                | javaid iqbal    | User Info   Mes     | sages   Instructor ▼   | English ▼   Feedback   What's New   ⑦ Help   Logout                   |
|---------------------|-----------------|--------------------|----------------------|----------------|-----------------|---------------------|------------------------|-----------------------------------------------------------------------|
| assignments         | students        | peer review        | grade book           | libraries      | calendar        | discussion          | preferences            |                                                                       |
| NOW VIEWING: H      | OME > DEMO1     | > COMPLUTER A      | PPLICATION           |                |                 |                     |                        |                                                                       |
| Please select       | ct the paper(s  | s) that you wish t | o move.              |                |                 |                     |                        |                                                                       |
| This is your assign | ment inbox. To  | view a paper, dic  | k the paper's title. | To view an Ori | ginality Report | , click the paper's | Originality Report ico | n in the report column. A ghosted icon indicates that the Originality |
| Report has not yet  | t been generate | ed.                |                      |                |                 |                     |                        |                                                                       |
| compluter           | applicatio      | on                 |                      |                |                 |                     |                        |                                                                       |
| INBOX   NOW VIE     | WING: NEW PA    | APERS T            |                      |                |                 |                     |                        |                                                                       |
| Submit Paper        | C               | lick on Submit     | Paper                |                |                 |                     |                        | GradeMark Report   Edit assignment settings                           |

| l | Submit Paper | Click on Submit Paper |      |        |           | GradeMark Re | port   Edit assign | ment settin |
|---|--------------|-----------------------|------|--------|-----------|--------------|--------------------|-------------|
| [ | AUTHOR       |                       | TILE | REPORT | GRADEMARK | FILE         | PAPER ID           | DATE        |

8. fill the required information

| e.g | student first name: | Muhammad javaid      |
|-----|---------------------|----------------------|
|     | student last name:  | Iqbal                |
|     | Thesis title :      | Computer Application |
|     |                     |                      |

click on upload

| THUIL W                                                                                                    |                                                                                                    |
|----------------------------------------------------------------------------------------------------|----------------------------------------------------------------------------------------------------|
| nments students peer review grade book libraries ca                                                                                                    | ziendar discussion preferences                                                                                                    |
| WINS: HOME > DEMO1 > COMPLUTER APPLICATION                                                                                                    |                                                                                                    |
| t this page<br>It a paper, locate the paper you want to submit on your computer by clicking the "brow                                                      | wer" button and enter a title for the paper. Select an enrolled student using the student pulldown to associate the submission with a student and click the submit button to upload the paper. |
| submit paper: by file upload (step 1 of 2)                                                                                                    |                                                                                                    |
| ohoose a paper submission method:<br>single file upload                                                                                                    |                                                                                                    |
| non-errolled studen:                                                                                                    |                                                                                                    |
| frsi nome +                                                                                                    | Fill required information                                                                                                    |
| submission bite •                                                                                                    |                                                                                                    |
| Recultements for single file upload:  • File must be less than 20 MB                                                                                       |                                                                                                    |
| File Types allowed: MS Word, WordPerfect, PostScript, PDF, HT/IL, RTF and plo<br>tot.<br>If your file exceeds 20 MB, read suggestions to meet requirements | an                                                                                                    |
| browse for the file to upload . Browse.                                                                                                    | upload the thesis / paper                                                                                                    |
| upload cancel go back                                                                                                    |                                                                                                    |

9. The thesis repot percentage will be shown in the originally link. Where you can view the repot and downloaded.

| turnitin                                                                                | )                                             |                                 |                 | javaid iqbal     | User Info   1          | flessages   Instructor | ▼   English      | ▼   Feedbad     | What's New      | v   ⑦ Help   Logout      |  |
|-----------------------------------------------------------------------------------------|-----------------------------------------------|---------------------------------|-----------------|------------------|------------------------|------------------------|------------------|-----------------|-----------------|--------------------------|--|
| assignments students                                                                    | peer review                                   | grade book                      | libraries       | calendar         | discussion             | preferences            |                  |                 |                 |                          |  |
| NOW VIEWING: HOME > DEM                                                                 | D1 > COMPLUTER A                              | PPLICATION                      |                 |                  |                        |                        |                  |                 |                 |                          |  |
| About this page<br>This is the student portfolio pa<br>title or view an Originality Rep | ge. The submissions<br>ort by clicking a repo | this student has ms<br>rt icon. | de to your clas | is are shown ne: | xt to their respect    | ive assignments. From  | this page, you c | an view a stude | nt's submission | n by clicking on a paper |  |
| assignment list                                                                         |                                               | muhamma                         | ad iqbal's      | portfolio        | Click on "originality" |                        |                  |                 |                 |                          |  |
| show grades                                                                             |                                               |                                 |                 |                  |                        |                        |                  | <b>)</b>        |                 |                          |  |
| # Assignment                                                                            |                                               |                                 | Title           |                  |                        | Submitted              | Originality      | GradeMark       | Download        | Reviews                  |  |